## Alueen, pyyntiluvan ja metsästyksenjohtajien päivittäminen ryhmään 2018 -2019 – ohje yhteyshenkilölle

Seuran yhteyshenkilö luo Oma riista -verkkopalveluun metsästysalueet ja -ryhmät jokaiselle pyyntiluvanvaraiselle hirvieläinlajille metsästysvuodelle 2018 – 2019. Alueet ja ryhmät on todennäköisesti jo kopioitu sähköisen luvanhaun yhteydessä keväällä, joten riittää, että ryhmään lisätään metsästysvuoden 2018 – 19 päivitetty **alue**, myönnetty **pyyntilupa** sekä **metsästyksenjohtajat** (ohjeen kohdasta 4. eteenpäin).

Mikäli aluetta ei ole, luo se kopioimalla 2017–18 alue (ohjeen kohdasta 1. alkaen). Jos viime kauden aluetta ei ole käytettävissä (haettu pyyntilupia paperilla), määrittele uudet alueet kaudelle 2018 – 19.

 Avaa vuodelta 2017 – 2018 kopioitavan alueen Toiminnot -valikko ja valitse Tee kopio. Voit poistaa virheellisen tai ylimääräisen alueen lopullisesti Poista alue -toiminnolla. Aluetta ei voi poistaa, jos se on jo liitetty johonkin ryhmään!

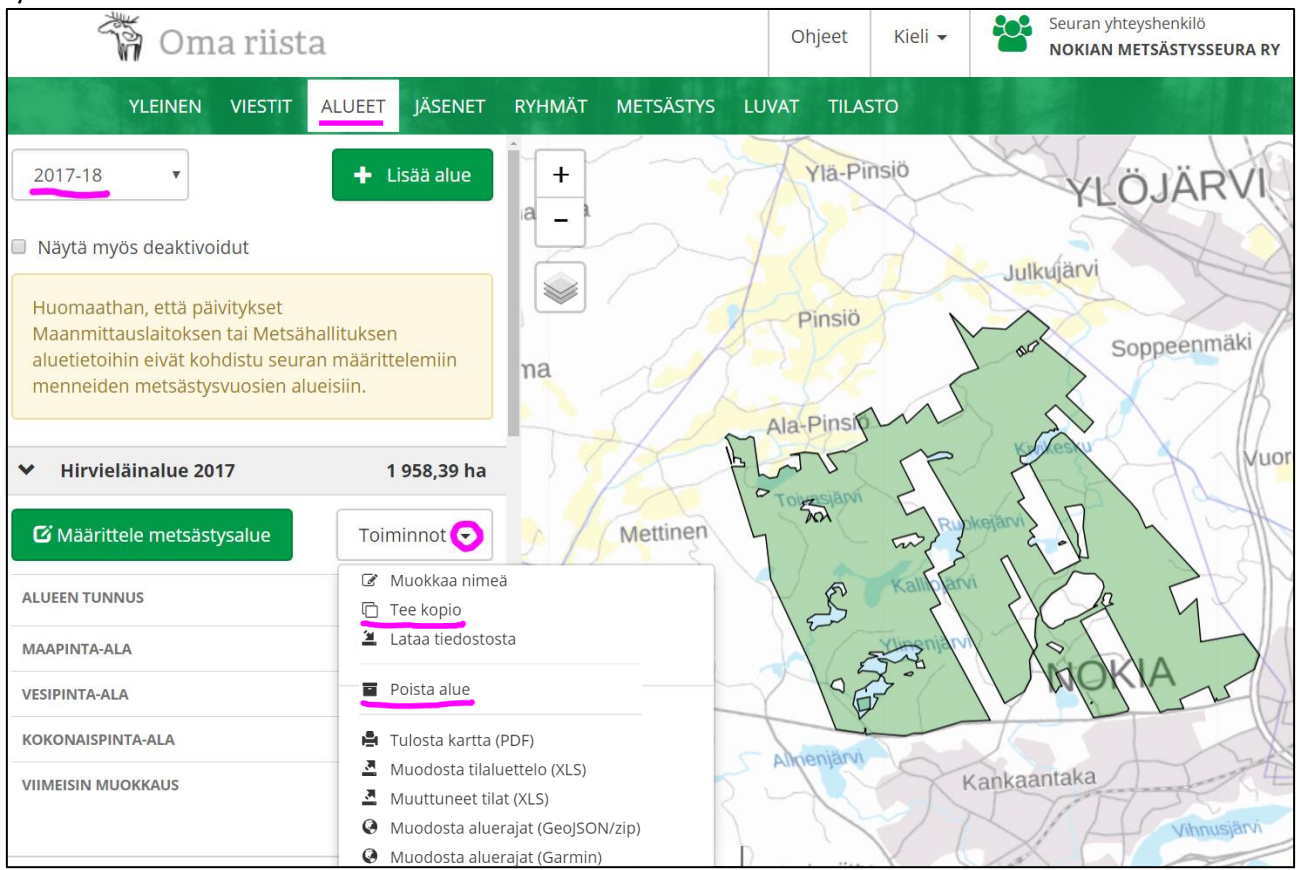

2. Valitse tuleva metsästysvuosi. Palvelu muodostaa alueesta kopion vuodelle 2018 -2019. Toiminto kopioi halutessasi automaattisesti myös viime kaudella alueeseen liitetyt metsästysryhmät.

| li                           | Kopioi alue: Hirvieläinalue 2017                   |         |         |  |
|------------------------------|----------------------------------------------------|---------|---------|--|
| s<br>Metsästysvuosi <b>*</b> | 2018-19<br>☑ Kopioi myös alueeseen liitetyt ryhmät |         |         |  |
|                              |                                                    | Peruuta | Hyväksy |  |

3. Kun edellisen kauden alue on kopioitu metsästyskaudelle 2018 – 2019, nimeä se selvyyden vuoksi uudelleen **Toiminnot** - valikon **Muokkaa nimeä** -toiminnolla.

| 👬 Oma riist                       | ta               | Ohje     | Muokkaa aluetta    |                                  |
|-----------------------------------|------------------|----------|--------------------|----------------------------------|
| YLEINEN VIESTIT                   | ALUEET JÄSENET   | RY       | Metsästysvuosi     | 2018-19                          |
| 2018-19                           | ➡ Lisää alue     | 1+       | Nimi suomeksi      | Hirvieläinalue 2018              |
|                                   |                  |          | Nimi ruotsiksi     | Hjortdjurområdet 2018            |
| Näytä myös deaktivoidut           |                  |          | Alueen tunnus      | MUK9XYT94L                       |
| > 707-401-876-1                   | 5 449,45 ha      |          |                    |                                  |
| > enontekiö                       | 734 440,35 ha    | 1        | Viimeisin muokkaus | Pentti Mujunen<br>9.8.2018 14:10 |
| > Hirvelä 2018                    | 45 493,91 ha     | A        |                    |                                  |
| ❤ Hirvieläinalue 2018             | 1 957,13 ha      | lettin   |                    |                                  |
| <b>G</b> Määrittele metsästysalue | Toiminnot 😎      | -        |                    |                                  |
| ALUEEN TUNNUS                     | 🖉 Muokkaa nime   | eä       |                    |                                  |
|                                   | 🗇 Tee kopio      | - 1      |                    |                                  |
| MAAPINTA-ALA                      | 🛎 Lataa tiedosto | sta      |                    |                                  |
| VESIPINTA-ALA                     |                  |          |                    |                                  |
| KOKONAISPINTA-ALA                 | Muodosta tila    | (PDF)    | Beruuta            | Lh a citico a                    |
| VIIMEISIN MUOKKAUS                | A Muuttuneet ti  | lat (XLS | reruuta            | Hyvaksy                          |

4. **RYHMÄT** -näkymässä on oletuksena kuluva metsästysvuosi. **Lisää ryhmä**, jos et ole kopioinut</u> edellisen vuoden ryhmää. Klikkaamalla ryhmän nimeä pääset muokkaamaan (lisäämään/poistamaan jäseniä) ja nimeämään ryhmän haluamallasi tavalla. Uuden jäsenen voi lisätä ryhmään vasta sen jälkeen kun hänet on kutsuttu seuran/seurueen jäseneksi.

Ryhmää ei voi poistaa, jos sille on **METSÄSTYS** -näkymässä luotu metsästyspäiviä tai kirjattu saaliita ja havaintoja. HUOM. Kuvassa metsästysalue ja laji on jo liitetty ryhmään mutta pyyntilupaa ei.

| 🏹 Oma riista           |                  |                       | Kieli 🗸 🎦 | Seuran yhteyshenkilö •<br>NOKIAN METSÄSTYSSEURA RY |  |  |
|------------------------|------------------|-----------------------|-----------|----------------------------------------------------|--|--|
| YLEINEN VIESTIT ALUEET | JÄSENET RYHMÄT M | IETSÄSTYS LUVAT TILAS | то        |                                                    |  |  |
|                        |                  |                       |           |                                                    |  |  |
| 2018- VNäytä kaikk V   | Nokian hirvi     | porukka               | 🗙 Poista  | 🗅 Kopioi 🗹 Muokkaa                                 |  |  |
|                        | Nimi suomeksi    | Nokian hirviporukka   |           |                                                    |  |  |
| Nokian hirviporukka 9  | Nimi ruotsiksi   | Nokias älggrupp       |           |                                                    |  |  |
|                        | Metsästysvuosi   | 2018-19               |           |                                                    |  |  |
| 🐣 Vie Excel-tiedostoon | Laji             | hirvi                 |           | and a stand of a                                   |  |  |
|                        | Lupa             | Ei asetettu           |           | DESC.                                              |  |  |
| Lisää ryhmä            | Metsästysalue    | Hirvieläinalue 2018   |           |                                                    |  |  |
|                        | Jäsenet (9)      |                       |           | 🕂 Lisää jäsen                                      |  |  |

5. Eläinlajin, luvan ja metsästysalueen asettaminen ryhmään tapahtuu **Muokkaa** -painikkeen kautta. Tee jokaiselle lupapäätöksen lajille oma ryhmä, esim. Peuraryhmä 2018 edellisen näkymän **Kopio** -toiminnolla.

| YLEINEN VIESTIT AL |                  | Muokkaa ryhi            | nää             | ×            |                                |
|--------------------|------------------|-------------------------|-----------------|--------------|--------------------------------|
| 2018- Väytä kail   | Laji 🗰           | hirvi 🔽                 |                 | ioi          | 🖸 Muokkaa                      |
| Nokias älggrupp    | Metsästysvuosi * | 2018-19                 |                 |              |                                |
| Vie Excel-tiedosto | Lupa             | Ei asetettu             | $\checkmark$    |              |                                |
|                    |                  | Valitse lupa            |                 | and          |                                |
| Lisää ry           | Metsästysalue 🏶  | Hirvieläinalue 2018 🧿   |                 | _            |                                |
|                    | Nimi suomeksi 🏶  | Nokian hirviporukka     |                 |              | + Lisää jäsen                  |
|                    | Nimi ruotsiksi 🏶 | Nokias älggrupp         |                 |              | <b>TALLENNETTU</b><br>9.8.2018 |
|                    |                  |                         | Peruuta         | Hwäksy       | 14:25                          |
|                    | Mujunenkati      | 33720 🐱 pentti.mujunen@ | example.invalid | Jaktledare - | 9.8.2018<br>14:30              |

 Tee lakisääteinen ilmoitus metsästyksenjohtajista riistanhoitoyhdistykselle määrittelemällä johtajat ja varajohtajat 2018 -2019 metsästysvuoden ryhmiin! Varsinainen metsästyksenjohtaja ★ siirretään järjestyksessä ensimmäiseksi nuolinäppäimellä. Voit kopioida samansisältöisiä muokattavia ryhmiä eri lajeille. Lajin vaihtaminen tapahtuu kuvan 5. alasvetovalikosta.

| 🖏 Oma riista                     |                                                                  | Ohjeet I                                           | Kieli 🗸 🎽 | Seuran yhteyshenkilö<br>NOKIAN METSÄSTYSSEURA              | ₹<br>RY                          |
|----------------------------------|------------------------------------------------------------------|----------------------------------------------------|-----------|------------------------------------------------------------|----------------------------------|
| YLEINEN VIESTIT ALUEET JÅ        | ASENET RYHMÄT MET                                                | sästys luvat tilasto<br>Drukka                     | × Poista  | C Kopioi                                                   | Jokkaa                           |
| Nokian hirviporukka 9            | Nimi suomeksi<br>Nimi ruotsiksi<br>Metsästysvuosi                | Nokian hirviporukka<br>Nokias älg grupp<br>2018-19 |           |                                                            |                                  |
| Vie Excel-tiedostoon Lisää ryhmä | Laji<br>Lupa<br>Metsästysalue<br><b>Jäsenet (9)</b>              | hirvi<br>2018-1-000-10066-3<br>Hirvieläinalue 2018 |           | + Lisää                                                    | ä jäsen                          |
|                                  | NIMI JA<br>YHTEYSTIEDOT PUH<br>Olenius Pekko 🌲<br>Hartia Hessu 💄 | JA EMAIL                                           | JÄRJESTYS | Metsästyksenjohtaja<br>Ryhmän jäsen<br>Metsästyksenjohtaja | TALLENNETTU<br>9.8.2018<br>14:25 |
|                                  | Kuivariihi Repe 👤                                                |                                                    | -         | ¥ Poista jäsen<br>Ryhmän jäsen <del>▼</del>                |                                  |